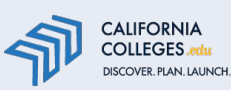

## How to Translate CaliforniaColleges.edu Using "Google Translate"

California's official college and career platform is available in the language of your choice. Use the steps below to use Google Translate on CaliforniaColleges.edu.

## How to Use Google Translate on CaliforniaColleges.edu

- 1. Navigate to the webpage that needs to be translated.
- Right-click anywhere on the page and click Translate to (language). By default, it will probably say English.
- On the upper-right corner of the page, the Google Translate menu will appear.
- 4. Click the vertical three dots to the right and select Choose Another Language.
- 5. Select the desired language from the dropdown menu, and click **Translate**. The webpage should now be translated in your desired language.

## How To Switch Between Original & Translated Language on a Single Webpage

When you open a translated website, you can switch between the original and translated versions. **Note:** This feature is not available in all regions.

- 1. In your browser, navigate to <u>Google Translate</u>.
- At the top, click Websites.
- We recommend setting the original language to "Detect Language." Next, select the language you'd like to translate to.
- 4. In the "Website." enter a URL.
- 5. Click "Go."
- 6. Once you open a translated website, you can change the translation language at the top of the page.
- 7. To switch between the original and translated versions, navigate to the top right, click the down arrow to open the dropdown menu. Select Translation or Original.

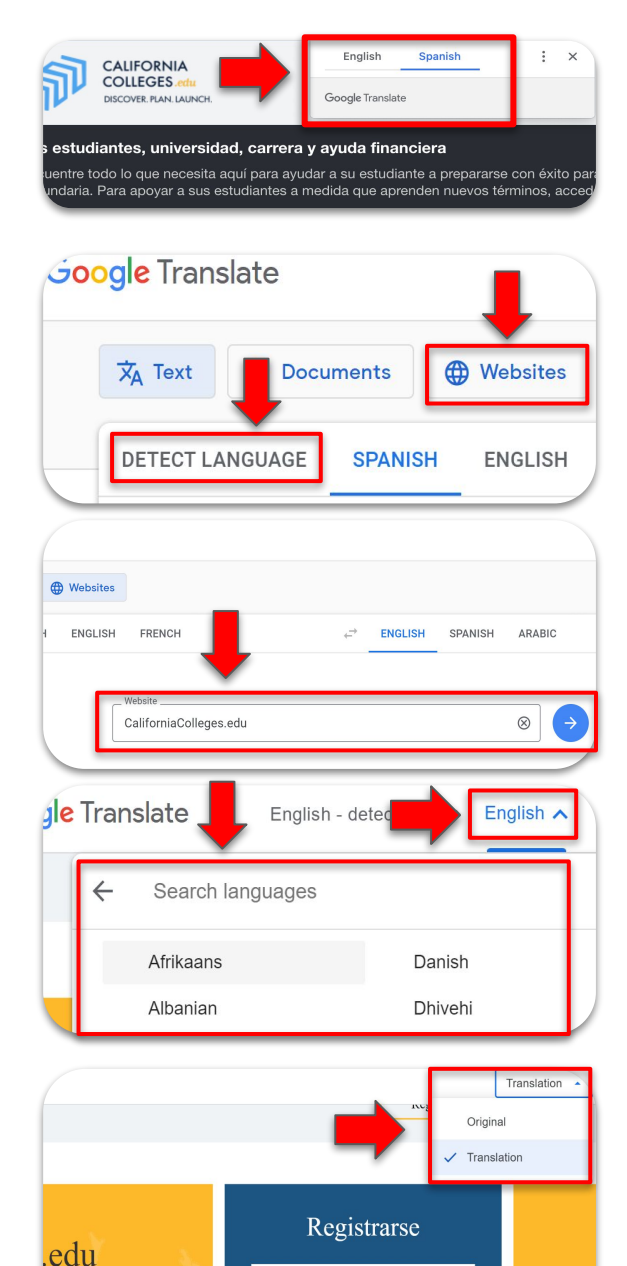

a un futuro